Orange County Arts & Cultural Affairs – Arts & Culture Calendar for Cultural Tourism funded events – HOW TO prepare a listing of events posted on the online calendar, with category code OCACA. - 11/4/24

1. Go to Arts & Culture Calendar calendar.unitedartscfl.org, or select from the UA website

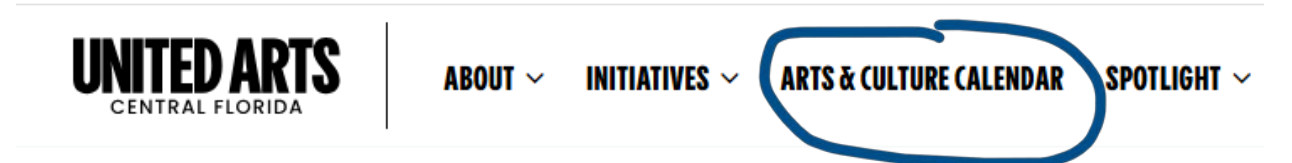

2. Enter the organization name, the event start and end dates (OK to list all within 1/1/25 through 12/31/25, and Select Category of OCACA, as in the example below. Then press the SEARCH button.

## DISCOVER ARTS & CULTURE IN CENTRAL FLORIDA

| SEARCH BY KEYWORD                         |                                      | SELECT CATEGORY                                                                                                    | -                                              |
|-------------------------------------------|--------------------------------------|----------------------------------------------------------------------------------------------------|------------------------------------------------|
| ORLANDO MUSEUM OF ART                     | SELECT VENUE TODAY TOMORROW WEEKEND  | <ul> <li> FREE</li> <li> HOLIDAY</li> <li> OCACA</li> <li> ONLINE/STREAMING</li> <li> SPORTS</li> <li>THEATPE</li> </ul> | SEARCH<br>RESET                                |
| FEATURED EVENTS                           |                                      |                                                                                                    | Discover arts & culture in central<br>Floridal |
| ne search results will sh                 | ow as:                               |                                                                                                    |                                                |
| A Home > Event > Search                   | .CA + Orlando Museum of Art+ + Jan 0 | 1, 2025 - Dec 31, 2025                                                                                                   |                                                |
| 37 result(s) found in your search for OCA |                                      |                                                                                                    |                                                |

- 3. Select the radio button next to One page, instead of the default Paginated (shown above). And then select the printer icon.
- 4. The layout will prepare, print ready. You can select Save to PDF. The PDF will spool and show up in your download files, usually at the top right of your toolbar.

the PDF can be saved to your files, and uploaded to the grant portal. – OR -

If events are not listed, you may not have included the category OCACA.

Log into your account to edit and resubmit. For questions, contact Samantha@UnitedArtsCFL.org.

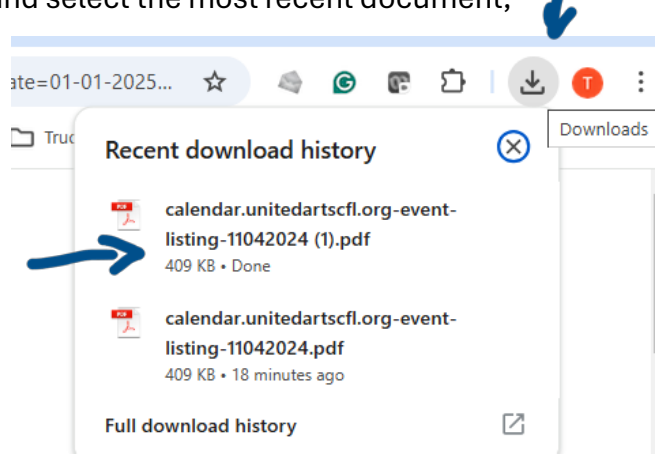